# GUIDA ALLA CONVENZIONE MASSA VESTIARIO

## GLOSSARIO

<u>Ordinativo di Fornitura</u>: è il documento con il quale le Amministrazioni stipulano un contratto con il Ordinativo di Fornitura (i.e. contratto): il documento, disponibile sul Sito delle Convenzioni con il quale le Amministrazioni comunicano la deliberazione di acquistare i beni oggetto della Convenzione, impegnando il Fornitore all'esecuzione della prestazione richiesta. L'Ordinativo di Fornitura deve contenere il valore presunto del contratto di durata non superiore a 4 anni calcolato sulla base del "Foglio di calcolo"

<u>Richiesta di Approvvigionamento</u>: (i.e. ordini) nell'ambito dell'Ordinativo di Fornitura, è il documento con il quale le Amministrazioni comunicano al Fornitore di volta in volta il quantitativo dei prodotti richiesti e il luogo di consegna. I tempi di consegna degli articoli ordinati variano a seconda del mese di emissione delle Richieste di Approvvigionamento come descritto al paragrafo CONSEGNA".

<u>Sito</u>: lo spazio *web* sul Portale internet all'indirizzo <u>www.intercent.it</u>, contenente un'area riservata a ciascuna Convenzione. Mediante tale sito i Punti Ordinanti delle Amministrazioni emettono gli Ordinativi di Fornitura.

**Punto Ordinante:** è la persona autorizzata dall'Amministrazione di appartenenza a sottoscrivere l'Ordinativo di Fornitura (contratto con i Fornitori). Se il Punto Ordinante è in possesso della firma digitale può sottoscrivere digitalmente l'Ordinativo di Fornitura - compilato sul Sito - e inviare lo stesso al Fornitore ricaricando a sistema il file firmato digitalmente. Se il Punto Ordinante non è in possesso della firma digitale deve compilare l'Ordinativo di Fornitura tramite il Sito, stampare lo stesso, firmarlo, protocollarlo, inviarlo al Fornitore via fax o lettera e ricaricare a sistema il file pdf non firmato digitalmente.

#### EMISSIONE DELL'ORDINATIVO DI FORNITURA

Al fine di emettere l'Ordinativo di Fornitura le Amministrazioni devono calcolare il valore presunto della fornitura per un periodo non superiore a 4 anni.

Il Valore presunto dell'Ordinativo di Fornitura può essere determinato mediante il "Foglio di Calcolo" che permette di indicare il fabbisogno distinto per anno e stagione. Si precisa che per dare esecuzione alle richieste di consegna degli articoli nel corso dei 4 anni, ciascuna Amministrazione deve inviare al Fornitore le cosiddette "Richieste di Approvvigionamento" vale a dire gli "ordini" indicanti l'esatto quantitativo da consegnare, il luogo di consegna e gli eventuali servizi richiesti.

Si precisa inoltre che l'Ordinativo di Fornitura deve **obbligatoriamente** essere emesso tramite il Sito <u>www.intercent.it</u>, mentre le richieste di Approvvigionamento devono essere emesse nelle modalità in uso presso ciascuna Amministrazione.

Di seguito è riportata una breve descrizione della modalità di utilizzo del "Foglio di calcolo"

| INTESTAZIONE<br>COLONNA              | DESCRIZIONE COLONNA                                                                                                    |
|--------------------------------------|----------------------------------------------------------------------------------------------------|
| "COD.                                | Riporta i codici corrispondenti alle descrizioni contenute nel Capitolato                                                                                                    |
| Capitolato"                          | Tecnico e nel Listino Prezzi con immagini.                                                                                                    |
| "COD. Fornitore"                     | Riporta i codici necessari al Fornitore per individuare i prodotti richiesti dalle Amministrazioni.                                                                                                    |
| "Descrizione<br>articolo"            | Riporta le descrizioni brevi dei singoli articoli. Le descrizioni estese sono invece riportate nel "Listino Prezzi con immagini" e nel Capitolato Tecnico.                                                                                                    |
| "Unità di Misura"                    | Riporta le unità di misura cui il prezzo unitario si riferisce.                                                                                                    |
| "N.ro capi<br>estate/inverno<br>200" | Riporta le colonne che permettono alle Amministrazioni di pianificare<br>l'entità delle Richieste di Approvvigionamento da emettere nel corso della<br>durata dell'Ordinativo di Fornitura. Le Amministrazioni che volessero<br>esprimere i fabbisogni complessivi possono indicare le quantità<br>complessive per singolo articolo nella colonna "TOTALE N.RO CAPI". |
| "TOTALE N.RO<br>CAPI"                | Rappresenta il numero di capi complessivi che concorrono alla<br>determinazione del "Valore presunto dell'Ordinativo di Fornitura"                                                                                                    |
| "VALORE<br>TOTALE"                   | Rappresenta il costo unitario per singolo articolo moltiplicato per il numero dei capi indicato nella colonna "TOTALE N.RO CAPI"                                                                                                    |

Solo dopo aver determinato il *valore presunto dell'Ordinativo di Fornitura* il Punto Ordinante, tramite il sito <u>www.intercent.it</u> può stipulare il proprio contratto. Di seguito è descritta la procedura informatica di emissione dell'Ordinativo di Fornitura.

## Pagina iniziale

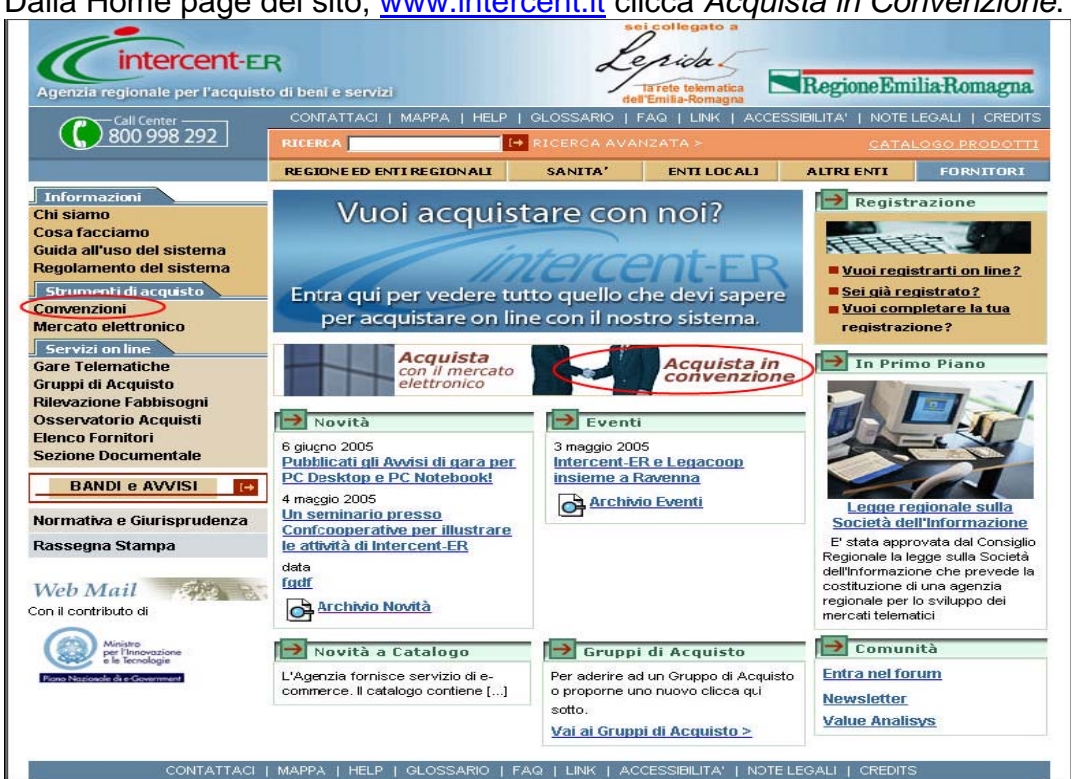

Dalla Home page del sito, <u>www.intercent.it</u> clicca Acquista in Convenzione.

Effettua il login inserendo il Nome Utente e la Password che hai ricevuto in fase di registrazione - in qualità di Punto Ordinante o Punto Istruttore - e clicca Login.

|              | Log                       | in                   |                   |
|--------------|---------------------------|----------------------|-------------------|
| Immettere il | nome utente e la password | l Single Sign-On per | eseguire il login |
|              | Nome utente E_PATRIZIA    | URDIDO_103           |                   |
|              | Password .                |                      |                   |
|              | Log                       | in Annulla           |                   |

### Clicca Convenzioni

| Onood Oomonizio                                                                                         |                                       |                                                |                                            |                                             |                                                                                |                                                                                                    |                  |
|----------------------------------------------------------------------------------------------------|---------------------------------------|------------------------------------------------|--------------------------------------------|---------------------------------------------|--------------------------------------------------------------------------------|----------------------------------------------------------------------------------------------------|------------------|
| 🚰 Acquisti - Microsoft Internet Ex                                                                      | plorer                                |                                                |                                            |                                             |                                                                                |                                                                                                    |                  |
| File Modifica Visualizza Preferiti S                                                                    | itrumenti ?                           |                                                |                                            |                                             |                                                                                |                                                                                                    |                  |
| 🔇 Indietro 🔹 🕥 🕤 😫                                                                                      | 🏠 🔎 Cerca 🥱                           | 🏷 Preferiti 🥝 욷                                | • 🍓 💌 •                                    | . 11                                        |                                                                                |                                                                                                    |                  |
| Indirizzo 🛃 http://exchange.intercent.it::                                                              | 12086/mrktBuying.jsp?p                | rofilo=                                        |                                            |                                             |                                                                                | 💌 🔁 Vai                                                                                                    | Collegamenti 🎽   |
| Agenzia regionale per l'acquisto di ben                                                                 | e servizi                             | RegioneEmilia                                  | Romagna.                                   | Po                                          | ttale Disconnession                                                            | Cartella Documenti Carrello                                                                                                    | Quida            |
| Home 🥤 Amministrazioni e Fo                                                                             | ornitori                              |                                                | Hom                                        | e Ricerca Nego:                             | ziazioni Elenco                                                                | Ordini Riepilogo Trans                                                                                                    | azioni           |
|                                                                                                    |                                       |                                                |                                            |                                             |                                                                                | DAVI                                                                                                    | DE SERRA         |
| Benvenuti nella piattaforma                                                                             | i di intermediazi                     | ione digitale!                                 |                                            |                                             |                                                                                |                                                                                                    | _                |
| In questa sezione del Portale p<br>quadro stipulate dall'Agenzia e<br>a breve.<br>Strumenti di acquisto | ootrai effettuare<br>acquistare prodo | gli Ordinativi di fori<br>otti sul Mercato Ele | nitura per l'adesio<br>ettronico regional  | ne alle Convenzioni<br>e che verrà attivato | - Amminis<br>Tutti gli u<br>Cartella<br>Tutti i doc<br>per perfe:<br>Gare Tele | esso Rapido<br><u>trazioni e Fornitori</u><br>tenti registrati di Intercent-<br><u>Documenti</u><br>sumenti firmati e da firmar<br>tionare gli ordini, le RdO e<br>imatiche | -ER<br>e<br>e le |
|                                                                                                    |                                       |                                                |                                            |                                             |                                                                                |                                                                                                    | _                |
| Convenzioni     Convenzioni                                                                             | alizzare gli articoli e               | e le categorie in essa<br>• <u>Mercatr</u>     | contenuti.<br><u>) Elettronico Fornito</u> | <u>ti</u>                                   | Vuoi sapu<br>Vuoi sapu<br><u>Come fa</u><br>fornitura                          | gerimenti<br>erne di più?<br>re un ordinativo di                                                                                                    |                  |
|                                                                                                    |                                       |                                                |                                            |                                             | Catalogh<br>Attraverso<br>accedere<br>riautentic                               | roperabilità<br><u>i Consip</u><br>o questo link è possibile<br>ai Cataloghi Consip senza<br>arsi. Per sapere come leg<br>neu l'interneurabilità                            | a<br>gi le       |
| Operazione completata                                                                                   |                                       |                                                |                                            |                                             |                                                                                | 🥶 Internet                                                                                                    |                  |
| 🛃 start 🖉 🐴 Acquisti - Mi                                                                               | 🗐 WinZip (Eval                        | 🔁 Acquisti in C                                | 🚮 Adobe Read                               | Documento                                   | IT Desktop 🌺                                                                   | Google - 🛛 🔿 🔊                                                                                                    | 6 2 17.41        |

Clicca Vestiario, calzature, DPI e accessori

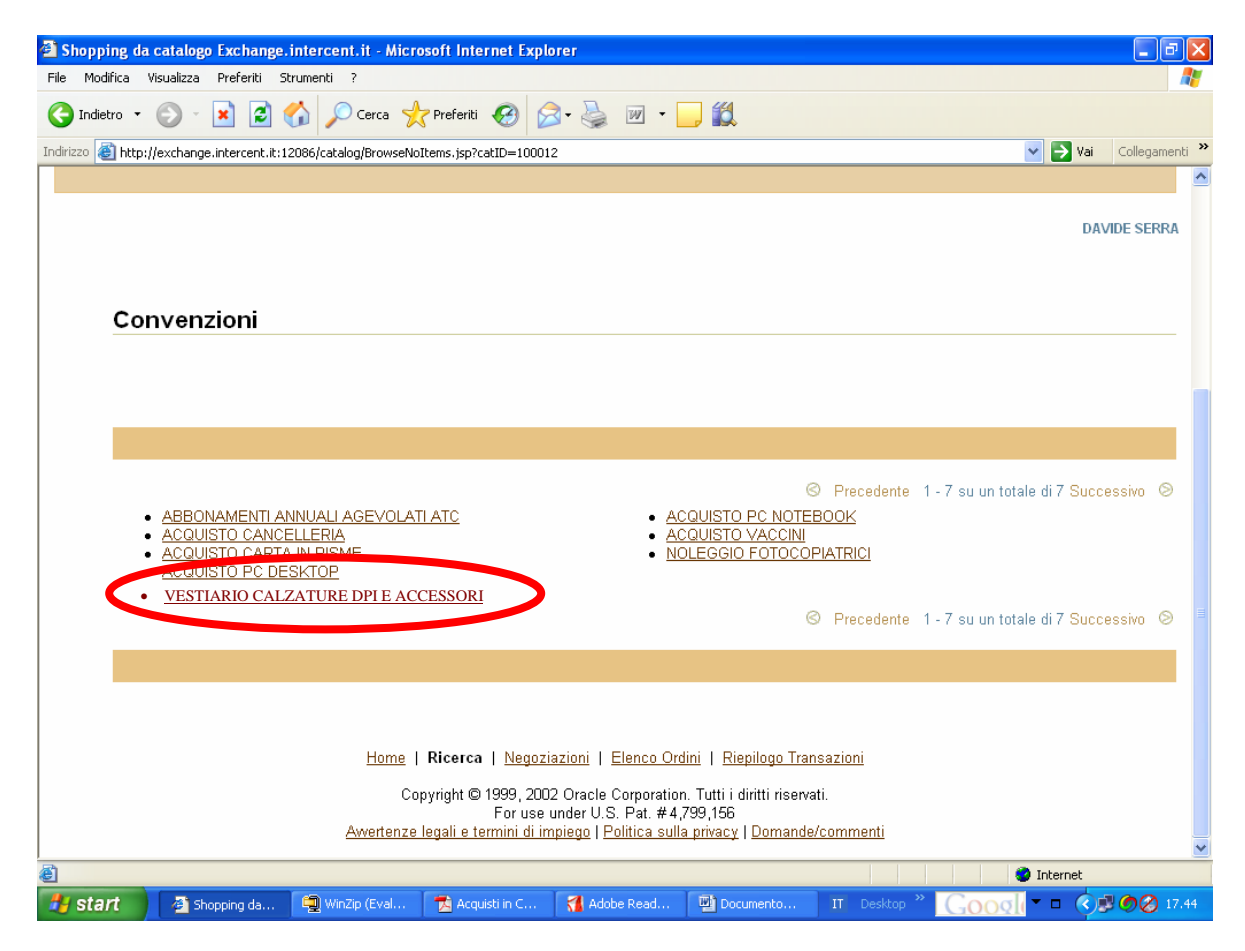

Scegli la tipologia di articoli (Lotto).

| Shopping da catalogo Exchange.intercent.it - Microsoft Internet Explorer                                                                                                    | - 7 ×                                 |
|----------------------------------------------------------------------------------------------------|---------------------------------------|
| File Modifica Visualizza Preferiti Strumenti ?                                                                                                    | A.                                    |
| 😋 Indietro 🝷 💿 🕤 📓 🐔 🔎 Cerca 👷 Preferiti 🤣 😥 - چ 😥 🕞 🛄                                                                                                    |                                       |
| Indirizzo 🗃 http://exchange.intercent.it:12086/catalog/BrowseNoItems.jsp?catID=100016&app=buying&                                                                                                    | Vai Collegamenti 🎽                    |
| Cerca parola<br>Tipo Strumento:<br>• Tutti gli Strumenti • - Convenzioni • - Gare Telematiche<br>• - ME fornitori • - ME prodotti                                                                                                    | Aicerca avanzata<br>Sfoglia categorie |
|                                                                                                    | DAVIDE SERRA                          |
| VESTIARIO, CALZATURE, DPI E ACCESSORI                                                                                                    |                                       |
|                                                                                                    |                                       |
| S Precedente 1-6                                                                                                    | 6 su un totale di 6 Successivo 📀      |
| <ul> <li>Lotto 1: Indumenti Polizia Municipate</li> <li>Lotto 2: Giacche a vento e parapioggia</li> <li>Lotto 3: Accessori Polizia Municipale</li> <li>Lotto 6: Calzature</li> <li>Lotto 7: Dispositivi di Protezione Indu</li> </ul> | dividuale D                           |
| Home   Ricerca   Negoziazioni   Elenco Ordini   Riepilogo Transazioni                                                                                                    | <u> </u>                              |
|                                                                                                    | 🔮 Internet                            |
| 🛃 Start 👔 Shopping da 🖳 WinZip (Eval 🛣 Acquisti in C 🚮 Adobe Read 🕎 Documento II Desktop 🎽 🚺                                                                                                    | Google - 🖓 🖉 🧭 🖉 17.45                |

Seleziona la riga del catalogo e clicca Aggiungi al Carrello per confermare la tua scelta.

| 🕘 Shopping da ca                                                                                                    | talogo Exchange.intercent.it - Micro                                                                                                    | soft Internet Explo   | rer      |                                            |                                                   |                              | - PX                |
|----------------------------------------------------------------------------------------------------|----------------------------------------------------------------------------------------------------|-----------------------|----------|--------------------------------------------|---------------------------------------------------|------------------------------|---------------------|
| File Modifica Visua                                                                                                    | alizza Preferiti Strumenti ?                                                                                                    |                       |          |                                            |                                                   |                              |                     |
| G Indietro 🔹 🤅                                                                                                    | 🕽 🕤 🛃 🛃 🌈 Cerca 📩                                                                                                    | Preferiti 🧭 🔗         | 3- 🛬     | w 🔹 🦲 🎇                                    |                                                   |                              |                     |
| Indirizzo 🕘 http://ex                                                                                                    | change.intercent.it:12086/catalog/search/Sea                                                                                                    | rchResults.jsp?cmd=sc | rt8page- | 0&sortBy=-10&sortOrder=asc                 |                                                   | 💌 🔁 Vai 👘                    | Collegamenti 🏾      |
| Cerca parola<br>Tipo Strumento:                                                                                                    | Cerca parola          O - Tutti gli Strumenti       O - Convenzioni       O - Gare Telematiche         Tipo Strumento:       O - ME fornitori       O - ME prodotti         Veriori       O - ME prodotti         Veriori       O - ME prodotti |                       |          |                                            |                                                   |                              |                     |
| Articoli in                                                                                                    | ATEGORIA: GIACCHE A VI                                                                                                    | ENTO E PARA           | PIOGO    | SIA                                        |                                                   |                              | e serra             |
| Seleziona articolo/i e Aggiungi a Preferiti Aggiungi a carrello Confronta                                                                                                    |                                                                                                    |                       |          |                                            |                                                   |                              |                     |
| Ordina per RT_ITEM_ID  © Crescente © Decrescente © Decresc |                                                                                                    |                       |          |                                            |                                                   |                              |                     |
| Seleziona tutto                                                                                                    | Cancella tutto                                                                                                    |                       |          |                                            | S Precedente 1 - 2 su un                          | totale di 2 Succes           | sivo 🛇              |
| Fornitore                                                                                                    | Descrizione                                                                                                    | Tipo<br>Strumento     | Unità    | Prezzo per unità di<br>misura(IVA esclusa) | Canone trimestrale unitario<br>(Euro IVA esclusa) | Costo copia u<br>(Euro IVA e | initario<br>sclusa) |
|                                                                                                    | Fotocopiarice 55 copie al minuto                                                                                                    | CONVENZIONE           | Pezzo    | 7.068,16                                   | 306,76                                            |                              | 0,0018              |
| Home   Ricerca   <u>Negoziazioni</u>   <u>Elenco Ordini</u>   <u>Riepilogo Transazioni</u><br>Copyright © 1999, 2002 Oracle Corporation, Tutti i diritti riservati.<br>For use under U.S. Pat. # 4, 799, 156<br>Avvertenze legali e termini di impiego   Politica sulla privacy   <u>Domande/commenti</u>                                                                                                    |                                                                                                    |                       |          |                                            |                                                   |                              |                     |
| <b>B</b>                                                                                                    |                                                                                                    |                       |          |                                            |                                                   | Internet                     |                     |
| 🛃 start 🔰                                                                                                    | Shopping da catalogo                                                                                                    | w.intercent 🛛 🖷       | Documer  | to1 - Micros                               | IT Desktop * GOO                                  | ol 🔿 🕫                       | 6 2 17.48           |

Nella casella quantità inserisci il valore presunta di spesa (Euro IVA esclusa) risultante dal Foglio di calcolo che tiene in considerazione la fornitura per un periodo non superiore a 4 anni.

Clicca Continua

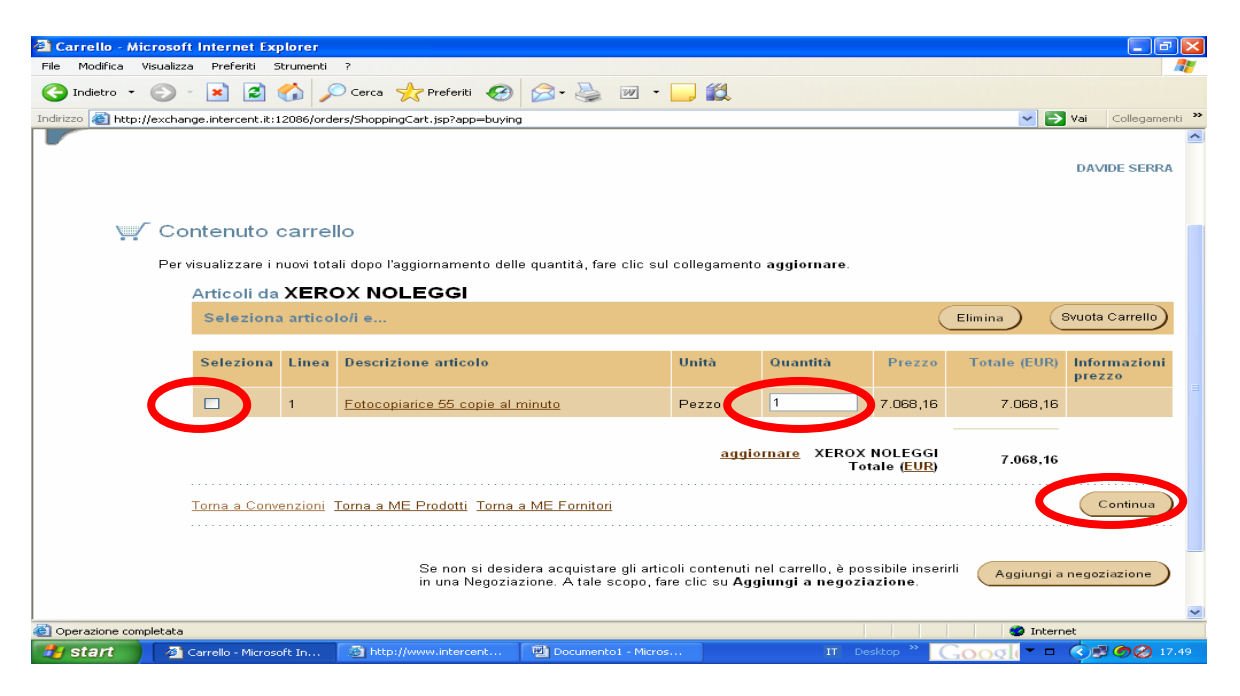

Valorizza il campo *Descrizione ordine* digitando un nome o un codice a tua scelta e che identificherà da questo momento in poi il tuo ordine. Potrai, inoltre, cambiare gli indirizzi di Consegna e di Fatturazione. Clicca *Continua* 

| Agenzia regiona        | ercent-ER<br>ale per l'acquisto di beni e ser         | vizu Regione Emilia Romagna.                                                                                                    |                             | Portale Disconnessio |
|------------------------|-------------------------------------------------------|----------------------------------------------------------------------------------------------------|-----------------------------|----------------------|
|                        |                                                       | Honre                                                                                                    | Ricerca N                   | egoziazioni Eleno    |
|                        |                                                       |                                                                                                    |                             | PATRIZIA URDIDO      |
| W.                     | Immettere informa                                     | zioni sull'ordine                                                                                                    | Sintetico or                | dine                 |
|                        | Specificare le informazio<br>sottometterlo, sarà poss | ni sull'ordine, quindi fare clic su <b>Continua</b> . Prima di<br>ibile controllare l'ordine.                                                                                     | Fornitore                   | ROCCO<br>BALOCCO     |
|                        | * Indica un campo obbli                               | gatorio .                                                                                                    | Articoli<br>ordine          | 3                    |
|                        | * Descrizione ordine                                  | Prova SI                                                                                                    | Totale<br>parziale<br>(EUR) | 11.765,92            |
|                        | Consegna                                              |                                                                                                    | Totale<br>ordine<br>(EUR)   | 11.765,92            |
|                        | <ul> <li>Indirizzo consegna</li> <li>A</li> </ul>     | <u>Vedere gli articoli</u>                                                                                                    |                             |                      |
|                        |                                                       | Inserisci info su spedizione per articolo                                                                                                    |                             |                      |
|                        |                                                       | Se si desidera specificare un indirizzo di spedizione d<br>per ogni articolo, fare clic su <b>Inserisci info su spediz</b><br><b>per articolo</b> .                               | iverso<br>ione              |                      |
|                        | Fatturazione                                          |                                                                                                    |                             |                      |
|                        | <ul> <li>Indirizzo d<br/>fatturazione</li> </ul>      | Ufficio XII 🛛 🔯                                                                                                    |                             |                      |
|                        |                                                       | Via Margutta 10<br>Roma<br>Lazio 00111<br>Italia                                                                                                    |                             |                      |
| <u>Torna a Carrell</u> | 0                                                     |                                                                                                    |                             | Continua             |
|                        | <u>Home</u>   <b>Ri</b> d                             | cerca   <u>Negoziazioni</u>   <u>Elenco Ordini</u>   <u>Riepilogo Tran</u>                                                                                                    | <u>sazioni</u>              |                      |
|                        | Copyri<br><u>Awertenze leg</u> a                      | ght © 1999, 2002 Oracle Corporation. Tutti i diritti rise va<br>For use under U.S. Pat. #4,799,156<br>ali e termini di impiego   <u>Politica sulla privacy</u>   <u>Domande</u> , | ti.<br>/ <u>commenti</u>    |                      |
| 4                      |                                                       |                                                                                                    |                             | •                    |

Per visualizzare le informazioni inserite clicca *Visualizza*. Clicca **Conferma** per sottomettere l'ordine al Fornitore.

| Agenzia regional                        | rcent<br>e per l'ac | FER<br>equisto di beni e servizi                                                                         | eEmiliaF                             | lomagna.<br>H                                                    | onre Ricerca                                  | Portale J<br>Negoziazior | Disconnession |
|-----------------------------------------|---------------------|----------------------------------------------------------------------------------------------------|--------------------------------------|------------------------------------------------------------------|-----------------------------------------------|--------------------------|---------------|
|                                         |                     |                                                                                                    |                                      |                                                                  |                                               | PATRIZI                  | A URDIDO      |
| Sintetico d                             | ordin               | e                                                                                                    |                                      |                                                                  |                                               |                          |               |
| Controllare l'ordi<br>Indietro del brow | ine e al<br>/ser se | termine fare clic su Conferma per inviare l'oro<br>si desidera apoortare modifiche.                      | line al fo                           | rnitore. Utilizza                                                | re il pulsante                                | Cor                      | nferma        |
| prova SI                                |                     |                                                                                                    |                                      |                                                                  | Totale ordi                                   | ne (EUR) 1.6             | 596,44        |
| Form                                    | iitore              | ROCCO BALOCCO                                                                                            | <u>∧</u><br>Conse                    | egna                                                             |                                               |                          |               |
| Creat                                   | ta da               | AZIENDA USL DI<br>PIACENZA /PROVA STRUTTURA<br>CLAUDIA                                                   | Indiriz                              | zo consegna -                                                    | A Via Margut<br>Roma<br>Lazio 0011<br>Italia  | tta 10<br>1              |               |
| Urdine sottom                           | esso<br>da          | PATRIZIA URDIDO                                                                                          | Fattur                               | 271000                                                           |                                               |                          |               |
| Data o<br>Descriz                       | rdine<br>zione      | 04-08-2005<br>prova SI                                                                                   | Indirizz                             | zo di fatturazior                                                | ne Via Borgog<br>Roma<br>Lazio 0012<br>Italia | jnona 14<br>O            |               |
| Articoli                                |                     |                                                                                                    |                                      |                                                                  |                                               |                          |               |
| Per visualizzare                        | ulterior            | i dettagli su un articolo della linea, fare clic s                                                       | ul relativo                          | o collegamento                                                   | Visualizza .                                  |                          |               |
| <u>Espandi tutto</u>                    | <u>Compr</u>        | imi tutto                                                                                                |                                      |                                                                  |                                               |                          |               |
| Dettagli                                | Linea               | Descrizione articolo                                                                                     | Unità                                | Quantità                                                         | Prezzo                                        | Totale (EUR)             |               |
| ▶ <u>Visualizza</u>                     | 1                   | Fotocopiarice 20 copie al minuto con<br>opzioni fax, s:ampante e scanner incluse                         | Pezzo                                | 1,00                                                             | 1.696,44                                      | 1.696,44                 |               |
|                                         |                     |                                                                                                    |                                      | Totale                                                           | e ordine ( <mark>EUR</mark> )                 |                          | 1.696,44      |
| $\triangle$                             |                     |                                                                                                    |                                      |                                                                  |                                               |                          |               |
| <u>Torna a Carrello</u>                 |                     |                                                                                                    |                                      |                                                                  |                                               | Con                      | nferma        |
|                                         |                     | <u>Home</u>   <b>Ricerca</b>   <u>Negoziazioni</u>   <u>El</u> e                                         | enco Ord                             | ini   <u>Riepilogo</u>                                           | Transazioni                                   |                          |               |
|                                         |                     | Copyright © 1999, 2002 Oracle Co<br>For use under U.S. F<br>Awertenze legali e termini di impiego   Poli | rporation<br>Pat. #4,7<br>tica sulla | . Tutti i diritti ri<br>799,156<br><u>  privacy</u>   <u>Dom</u> | sevati.<br>ande/commenti                      |                          |               |
| 1                                       |                     |                                                                                                    |                                      |                                                                  |                                               |                          | •             |

Il sistema ha creato un Ordinativo di Fornitura a cui viene associato un identificativo univoco. Per inviare il documento al Fornitore clicca *Cartella Documenti*.

| Agenzia re | intercent-ER<br>gionale per l'acquisto di beni e servizi Regione Emilia Romagna Portale Disconnession                                                                                                    |
|------------|----------------------------------------------------------------------------------------------------|
|            | Horre Ricerca Negoziazioni Elenco                                                                                                    |
|            | PATRIZIA URDIDO                                                                                                    |
|            | Conferma ordine                                                                                                    |
| _          | Grazie, PATRIZIA URDIDO.                                                                                                    |
|            | L'ordine 273 per il fornitore ROCCO BALOCCO è stato creato.                                                                                                    |
|            | Per perfezionare il contratto con <b>ROCCO BALOCCO</b> devi firmare digitalmente<br>l'ordine e ricaricarlo a sistema entro 48 ore, pena la scadenza di validità<br>dell'ordine. Le informazioni contatto su questo fornitore sono pubblicate in<br><u>Amministrazione e Fornitori</u> .<br>La cronologia dell'ordine è sempre disponibile nell'area <u>Visualizza ordine</u> .<br>"" |
|            | Torna a Convenzioni                                                                                                    |
|            |                                                                                                    |
|            | Home   Ricerca   Negoziazioni   Elenco Ordini   Riepilogo Transazioni                                                                                                    |
|            | Copyright © 1999, 2002 Oracle Corporation. Tutti i diritti risevati.<br>For use under U.S. Pat. #4,799,156<br><u>Awertenze legali e termini di impiego   Politica sulla privacy   Domande/commenti</u>                                                                                                    |
| 4          | 4                                                                                                    |

Seleziona nella sezione *Tipo di documento*, il campo *Ordina* clicca **Vai**.

| Agenzia regionale                    | Cent-ER<br>per l'acquisto di beni e servizi Tacquisto di beni e servizi Home                                                             | Esc  |
|--------------------------------------|----------------------------------------------------------------------------------------------------|------|
|                                      | Ricerca Invio Documentr                                                                                                    | 0    |
|                                      |                                                                                                    |      |
|                                      |                                                                                                    |      |
| Selezionare la m<br>un campo di rice | iodalità di ricerca che si intende utilizzare per ottenere il documento da firmaie/visualizzare e valorizzare almei<br>irca.             | าอ   |
| Per il corretto fu                   | nzionamento dell'applicazione non si deve usare il tasto indietro del browser ma quello dell'applicazione.                               |      |
| Ricerca a                            | vanzata                                                                                                    |      |
| ricerca do                           | cumento:                                                                                                    |      |
|                                      | ld. del Documento:                                                                                                    |      |
|                                      | Protocollo:                                                                                                    |      |
|                                      | Stato del documento: 🗖 Da firmare 🔲 Firmato                                                                                              |      |
|                                      | Tipo di documento: 🔽 Ordine 🗖 Aggiudicazione RdO 🗖 Aggiudicazione Gara Telema                                                            | tica |
|                                      | Nome del Fornitore:                                                                                                    |      |
|                                      | Cat. merceologiche:<br>questa prima categoria inserita                                                                                   |      |
|                                      | Data di creazione:                                                                                                    |      |
| oppure                               | Punti Istruttori: Tutti 💌                                                                                                    |      |
| O Ricerca n<br>la ricerca del tes    | i <b>el documento:</b><br>ito inserito nell'apposto campo viene effettuata all'interno dei file PDF generati dal sistema con riferimento |      |
| alle informazioni                    | introdotte dall utente all oggetto dell'ordine o della RdO.                                                                              |      |
| * Testo                              | Cat. merceologiche:     questa prima categoria ir serita                                                                                 |      |
|                                      | Vai                                                                                                    |      |

In questa pagina puoi visualizzare l'elenco dei documenti in formato PDF che sono nella tua Cartella. Clicca sull'icona verde per salvare il documento e clicca *Salva* per visualizzare il file clicca *Apri* 

| Agenzia regi | onale p | er l'acquisto di | Downloa<br>bi | ad file                                                                                                    |                                                           | ×                                                     |           | Home          |
|--------------|---------|------------------|---------------|----------------------------------------------------------------------------------------------------|-----------------------------------------------------------|-------------------------------------------------------|-----------|---------------|
|              |         |                  | ৃ             | Alcuni file possono danneg<br>risultano sospette o se la fo<br>aprire o salvare il file.<br>Nome file: 273_ordin | giare il computer.<br>nte non è conside<br>e_con_1945.pdf | Se le informaziori sul file<br>erata attendibile, non | In        | vio Documento |
|              |         | 53               | C             | Da: dbts214.in                                                                                                   | robat Document<br>ercent.it                               |                                                       | 21/1/2005 | scaduto       |
| 678.pdf      |         | 54               | C             |                                                                                                    |                                                           |                                                       | 21/1/2005 | scaduto       |
| _681.pdf     |         | 55               | C             | Aprire il file o salvado sul co                                                                                  | mputer?                                                   |                                                       | 21/1/2005 | rifiutato     |
| _694.pdf     |         | 58               | C             | Apri a Salva                                                                                                    | Annulla                                                   | Ulteriori informazioni                                | 27/1/2005 | accettato     |
| _700.pdf     |         | 62               | C             | Avvisa sempre prima di                                                                                           | aprire questo tipo                                        | di file                                               | 28/1/2005 | rifiutato     |
| pdf          |         | 63               | Ordine        |                                                                                                    |                                                           | PROVA CLAUDIA                                         | 14/2/2005 | accettato     |
| n_1945.pdf   |         | 273              | Ordine in     | Convenzione                                                                                                    |                                                           | ROCCO BALOCCO                                         | 4/8/2005  | da firmare    |

Visualizzarai, quindi, la pagina successiva. Salva il documento sul tuo PC e se hai la firma digitale devi firmare il file ricordando di non modificare il nome che il Sistema gli ha attribuito. Se non hai la firma digitale devi stampare il file ed inviarlo al fornitore via Fax firmato dal Punto Ordinante.

| Cir          | iter  | cent-ER           | 5   |                   |                                          |       | P   |
|--------------|-------|-------------------|-----|-------------------|------------------------------------------|-------|-----|
| Agenzia regi | onale | per l'acquisto di | ben | Download del file |                                          | Home  | Esc |
|              |       |                   |     | Salva con nome    |                                          | 1     | ? × |
|              |       |                   | _   | Salva in:         | 🔁 claudia 💽 🔶 🛅 📰 🗸                      |       |     |
|              | _     |                   |     | <b>3</b>          | Corsi di Inglese<br>Documenti & Standard |       |     |
| 77.pdf       |       | 53                | On  | Cronologia        | LaboratorioTest                          |       |     |
| on_678.pdf   | ₽     | 54                | On  |                   |                                          |       |     |
| on_681.pdf   | ₽     | 55                | On  | Desktop           | PROGETTI 2003                            |       |     |
| on_694.pdf   |       | 58                | On  |                   | PROGETTI 2005                            |       |     |
| on_700.pdf   |       | 62                | On  |                   |                                          |       |     |
| 73.pdf       | ₽     | 63                | Orc | Risorse del co    |                                          |       |     |
| con_1945 pdf | 뭐     | 273               | Orc |                   | Nome file: 273 ordine. con 1945          | Salv  |     |
|              |       |                   |     | Risorse di rete   | Salva come: Adobe Acrobat Document       | Annul |     |

Rientra nel sistema, clicca su **cartella documenti** e poi su **Invio documento** (pulsante posizionato in alto a destra della pagina).

Devi attribuire un *Numero di protocollo interno* a tua scelta. Clicca Sfoglia per cercare l'ordinativo firmato digitalmente e clicca **Invia**.

| Agenzia regionale per l'acquisto di beni e se                                                                                                    | ervizi Regione Emilia Ror                                                                                                    | magna.                                                                                            |
|----------------------------------------------------------------------------------------------------|----------------------------------------------------------------------------------------------------|---------------------------------------------------------------------------------------------------|
| 2                                                                                                    |                                                                                                    | Ricerca Invio Documento                                                                           |
|                                                                                                    |                                                                                                    |                                                                                                   |
| Cliccare su <b>Sfoglia</b> per ricercare il f<br>l'operazione in corso.<br>Il nome del documento da ricaricare<br>Il numero di protocollo è un campo d<br>* Numero del protocollo interno | file firmato digitalmente sul proprio PC e<br>non deve essere modificato.<br>obbligatorio in caso di invio ordine, non a<br>PPC/3145 | quindi cliccare su <b>Invia</b> per perfezionare<br>anche in caso di invio accettazione proposte. |
| <ul> <li>Tipo di file da inviare</li> </ul>                                                                                                    | • Ordine • C Aggiudicazione RdO                                                                                                    | C Aggiudicazione Gara Telematica                                                                  |
| ▪ Ricerca File                                                                                                    | C:\Documents and Settings\Administr                                                                                                  | rator\Desktop\claudia\273 <b>Stoglia</b>                                                          |

### Acquisti in Convenzione: Termine operazione di OdF

Il sistema visualizza un messaggio di conferma dell'operazione effettuata. Puoi adesso scollegarti dal sistema.

Il tuo Ordine si trova ora nello Stato 'da accettare'.

| Agenzia regionale per l'acquisto di beni e servizi                  | RegioneEmiliaRomagna.              |         | Home            | Esc<br>Esc |  |  |  |
|---------------------------------------------------------------------|------------------------------------|---------|-----------------|------------|--|--|--|
|                                                                     |                                    | Ricerca | Invio Documento | s<br>A     |  |  |  |
|                                                                     |                                    |         |                 |            |  |  |  |
|                                                                     |                                    |         |                 |            |  |  |  |
| Il documento inviato è stato ricevuto in modo corretto dal Sistema. |                                    |         |                 |            |  |  |  |
|                                                                     |                                    |         |                 |            |  |  |  |
| Ricerce                                                             | a   <u>Invio Documento Firmato</u> |         |                 |            |  |  |  |

Il tuo Ordinativo di Fornitura è stato inviato al Fornitore. Il tuo Ordine si trova ora nello Stato 'da accettare'.

L'Ordine di Acquisto firmato passerà in visione al Fornitore, che potrà accettarlo o rifiutarlo (solo nei casi previsti dalla Convenzione).

Se vuoi seguire l'iter del tuo ordine puoi effettuare nuovamente il login al Sistema e nella cartella documenti potrai verificare lo stato dell'Ordinativo.

| Agenzia regionale                                                                                                    | cer | <b>It-ER</b><br>'acquisto di beni | e servizi             | RegioneEn           | niliaRomagna       |                 |                      | Home Esc               |
|----------------------------------------------------------------------------------------------------|-----|-----------------------------------|-----------------------|---------------------|--------------------|-----------------|----------------------|------------------------|
|                                                                                                    |     |                                   |                       |                     |                    | Ricerca         | Invio Do             | ocumento               |
| Elenco File trovati                                                                                                    |     |                                   |                       |                     |                    |                 |                      |                        |
| ualizzare il documento di interesse, cliccare sull'icona 🔽. Per scaricare il file da firmare digitalmente cliccare<br>na ⊠. Per scaricare il file firmato digitalmente cliccare sull'icona ⊠. |     |                                   |                       |                     |                    |                 |                      |                        |
| ocumento                                                                                                    |     | ld.<br>documento                  | Tipo documento        | Punto<br>Istruttore | Num.<br>protocollo | Fornitore       | Data di<br>creazione | Stato del<br>documento |
| e_con_665.pdf                                                                                                    |     | 48                                | Ordine in Convenzione |                     |                    | SOCIETA SANDOLI | 18/1/2005            | accettato              |
| e_con_668.pdf                                                                                                    |     | 49                                | Ordine in Convenzione |                     |                    | SOCIETA SANDOLI | 18/1/2005            | scaduto                |
| e_con_676.pdf                                                                                                    | ₽   | 52                                | Ordine in Convenzione |                     |                    | PROVA CLAUDIA   | 21/1/2005            | rifiutato              |
| e_677.pdf                                                                                                    |     | 53                                | Ordine                |                     |                    | PROVA CLAUDIA   | 21/1/2005            | scaduto                |
| e_con_678.pdf                                                                                                    |     | 54                                | Ordine in Convenzione |                     |                    | PROVA CLAUDIA   | 21/1/2005            | scaduto                |
| e_con_681.pdf                                                                                                    |     | 55                                | Ordine in Convenzione |                     |                    | SOCIETA SANDOLI | 21/1/2005            | rifiutato              |
| e_con_694.pdf                                                                                                    | ⊠   | 58                                | Ordine in Convenzione |                     |                    | SOCIETA SANDOLI | 27/1/2005            | accettato              |
| e_con_700.pdf                                                                                                    |     | 62                                | Ordine in Convenzione |                     |                    | SOCIETA SANDOLI | 28/1/2005            | rifiutato              |
| e_773.pdf                                                                                                    |     | 63                                | Ordine                |                     |                    | PROVA CLAUDIA   | 14/2/2005            | accettato              |
| ne_con_1945.pdf                                                                                                    |     | 273                               | Ordine in Convenzione |                     | PR/3145            | ROCCO BALOCCO   | 4/8/2005 🤇           | accettato              |
| Ricerca   Invio Documento                                                                                                    |     |                                   |                       |                     |                    |                 |                      |                        |

Se il Fornitore ha rifiutato l'Ordinativo troverai nella tua casella di posta la motivazione

| Rispon                                      | di 📑 🕈 Rispondi a tutti 🍽 🖬 Inoltra 🖨 Stampa                                                       | Sposta in Posta in Arrivo 💌                        |
|---------------------------------------------|----------------------------------------------------------------------------------------------------|----------------------------------------------------|
| Da:                                         | ROBOT@intercent.it                                                                                 | 🔲 Spunta 📕 Headar 🍽 Salva 🤤 Blocca                 |
| A:                                          | claudia.rossi@email.it                                                                             |                                                    |
| Oggetto:                                    | L'ordine intercent.it n. 55 è stato rifiutato.                                                     | Data: 21/01/05 15:57                               |
| PATRIZIJ<br>La sua p<br>sede di<br>Motivo c | u URDIDO:<br>proposta di ordine n. 55 è stata ri<br>rifiuto.<br>del rifiuto: L'ordine non rispetta | fiutata da LUIGI SANDOLI in<br>le dettate reçole . |